## คู่มือการใช้โปรแกรมห้องผ่าตัด (บันทึกค่าใช้จ่าย)

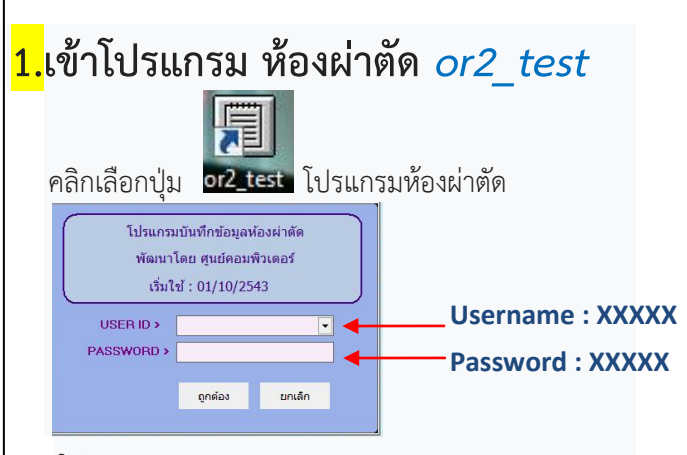

ใส่ User name : <u>XXXX</u> / Password : <u>XXXX</u> กดปุ่ม : ถูกต้อง (ถ้าต้องการเข้าใช้งานโปรแกรม) กดปุ่ม : ยกเลิก (ถ้าไม่ต้องการเข้าใช้งานโปรแกรม)

| เพม สอบถาม รายงาน | Endo Instumen | บกลงพสฤหองมาตก | ชวยเหลร |
|-------------------|---------------|----------------|---------|
| ผู้ป่วยผ่าตัด     | CIRL+I        | 2              |         |
| ด่าเครืองมือ∕โลหะ | CTRL+T        |                |         |
| ฐานข้อมูล         | CTRL+D ►      |                |         |
| สถิติการผ่าตัด    |               |                |         |
| อยการทำงาน        | CTRL+X        |                |         |

- 1. เลือกเมนู :: แฟ้ม
- เลือกเมนู :: ผู้ป่วยผ่าตัด
  จากนั้นจะพบหน้าจอสำหรับบันทึกข้อมูล

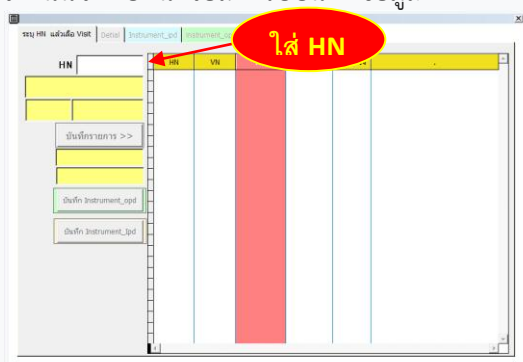

จะปรากฏ รายละเอียดการมารับบริการ

1. เลือกวันที่รับบริการ

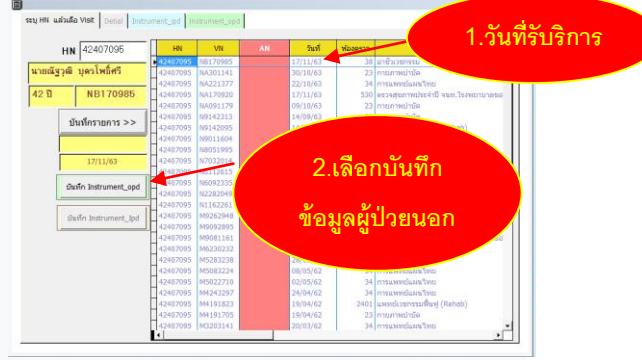

2. เลือก : บันทึก Instrument\_opd

หน้าจอการบันทึกข้อมูลผู้ป่วยนอก

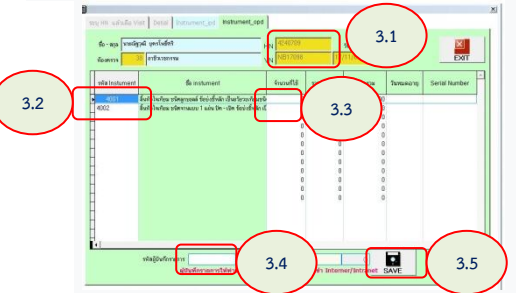

- 3.1 ตรวจสอบ Hn และ vn ว่าตรงตามข้อมูลหรือไม่
- 3.2 ใส่รหัสการเบิก instrumentและตรวจว่า รายการถูกต้องหรือไม่
- 3.3 กรอกจำนวนของวัสดุที่ใช้ไป
- 3.4 กรอกรหัสผู้บันทึกข้อมูล (เลขที่เงินเดือน)
- 3.5 กดปุ่มบันทึก เพื่อบันทึกข้อมูล
- 4. บันทึกข้อมูลผู้ป่วยใน : บันทึก Intrument\_Ipd

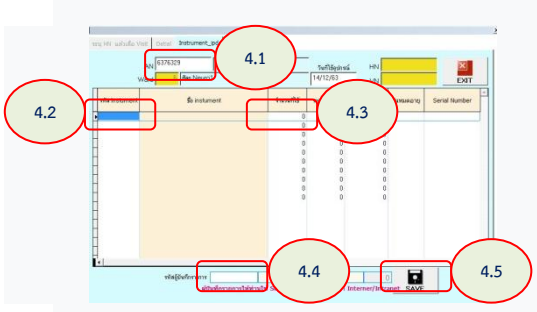

- 4.1 ตรวจสอบ AN ว่าถูกต้องหรือไม่
- 4.2 กรอกรหัส Instrument
- 4.3 กรอกจำนวน Instrument ที่ใช้ไป
- 4.4 กรอกรหัสผู้บันทึก รายการ (เลขที่เงินเดือน)
- 4.5 บันทึกข้อมูล

## พบปัญหาการบันทึกข้อมูล ติดต่อ 1178 IT Support